## 步骤一: 注册登录

登录录中国移动物联网开发平台官网,进入如下图所示界面选择右侧的注册,按照提示 完成即可,不作详述。

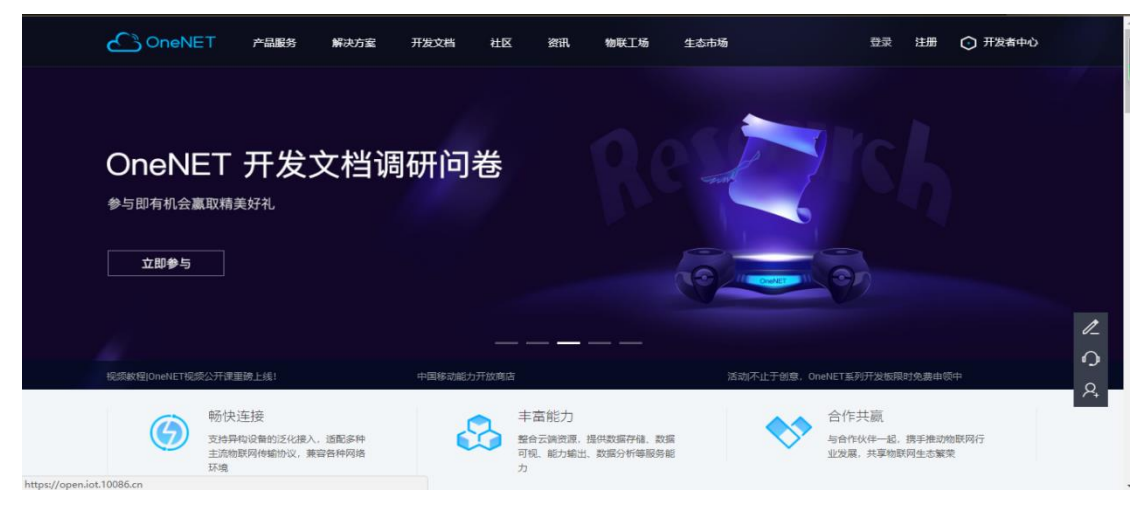

### 步骤二: 进入物联网管理界面

登录后,点击左上角的产品服务,并选择 MQTT 产品开发套件

|    |                          | 产品服务                                     | 解决方案           | 开发文档        | 社区                              | 資讯                           | 物联工场                    | 生态市场 |          | 开发者中心                          |                 |        |
|----|--------------------------|------------------------------------------|----------------|-------------|---------------------------------|------------------------------|-------------------------|------|----------|--------------------------------|-----------------|--------|
| J. |                          | MQTT产品开发                                 | 受赛件            | OneNET View |                                 |                              |                         |      |          |                                |                 |        |
| ·  | OneNE                    | NB-loT产品开                                | 发套件            | OneNET DMP  |                                 |                              |                         |      | 1        |                                | 5               |        |
|    | OneNET——中国移动             | OneNET开发根                                | 反              | 应用开发环境      | ii                              |                              |                         |      |          |                                |                 |        |
|    | 管理、规则引擎、事件<br>成本,促进传统企业应 | 中移和物 💾                                   | 01             |             |                                 |                              |                         |      |          |                                |                 |        |
|    | OneNET构建的彩               | 视频能力                                     |                |             |                                 |                              |                         |      |          |                                |                 |        |
|    |                          | OneNET AI 📕                              | NEW            |             | -                               |                              |                         |      |          |                                |                 | /<br>0 |
|    | 视频教程 OneNET视频公开课题        | E磅上线!                                    |                | 中国移动能力      | 开放商店                            |                              |                         | 活动不  | 「止于创意,On | eNET系列开发板限时免                   | 费申领中            | A,     |
|    | 例<br>支持身<br>流物風          | 2. <b>连接</b><br>科构设备的泛化接入,<br>关网传输协议,兼容各 | 适配多种主<br>种网络环境 | ¢           | →<br>章<br>·<br>·<br>·<br>·<br>· | 手富能力<br>哈云端资源,提<br>1. 能力輸出、数 | 2供数据存储、数据回<br>2据分析等服务能力 | IJ   | <b>*</b> | 合作共赢<br>与合作伙伴—起,携<br>发展,共享物联网生 | 手推动物联网行业<br>态繁荣 |        |

进入如下界面,点击立即使用

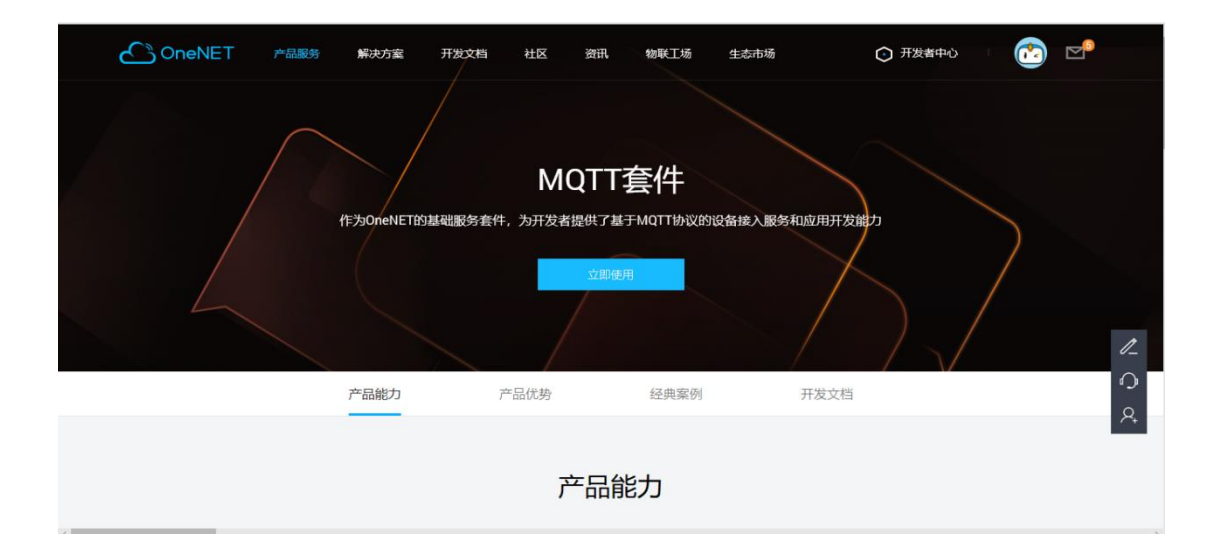

# 步骤三: 添加产品

#### 如下图点击添加产品按钮

| ⊙ Ŧ | F发者中心      | 🕄 产品开发                  | ○ 设备管理 Beta | 😫 费用中心     |                |                 |                             | <b>()</b> | Þ           |
|-----|------------|-------------------------|-------------|------------|----------------|-----------------|-----------------------------|-----------|-------------|
|     |            |                         | 您的账户暂       | 未进行实名认证, i | 设备接入数量及部分功能将受限 | ,请尽快完成 立即实名认证 > |                             |           |             |
|     | 公开协议产品     | 私有协议产品                  |             |            |                |                 |                             |           |             |
|     | 产品         | 数量(个) <sup>③</sup><br>1 |             |            |                |                 | 🕅 Zur-H                     |           |             |
|     | MQT<br>其他  | F-Test<br>编辑 删除         |             |            | 御议<br>MQTT     | 设新数<br>3        | 创建时间<br>2019-03-29 19:16:14 |           |             |
|     |            |                         |             |            |                |                 | 共1条 (1) 親至 1                | 页         | /<br>_<br>& |
|     | 门户首页   开发文 | 档 服务协议                  |             |            |                |                 |                             |           |             |

コンコーレーフレンビー MRAD TALE - MRAD TALE - MRA

进入如下界面,按照提示完成产品添加

| • Я | 「发者中心   🕄 产品开发                | O 设备管理 600         | ● 费用中心              | 合合法ン数量及部分 | 来会成 | 添加产品    |                   |        | × |
|-----|-------------------------------|--------------------|---------------------|-----------|-----|---------|-------------------|--------|---|
|     | 公开协议产品 私有协议产品                 | 7                  |                     |           |     |         |                   |        |   |
|     |                               |                    |                     |           |     | 产品信息    |                   |        |   |
|     | 产品数量(个) 💿                     |                    |                     |           |     | *产品名称:  | 1-16个字符           |        |   |
|     | 1                             |                    |                     |           |     | *产品行业:  | 智能家居              | ~      |   |
|     | MQTT-Test                     |                    |                     |           | 162 | * 产品类别: | 请选择 🖌             | 请选择    |   |
|     | 其他 编辑 翻除                      |                    |                     | MQTT      |     | 产品简介:   | 1-200个字符          |        |   |
|     |                               |                    |                     |           |     |         |                   |        |   |
|     |                               |                    |                     |           |     | 技术参数    |                   |        |   |
|     |                               |                    |                     |           |     | * 联网方式: | 🔵 wifi 🔘 移动蜂窝网络 🔵 | NB-IoT | 3 |
|     | 〇戶首页   开发文档   服务协议            |                    |                     |           |     |         |                   |        |   |
|     | Copyright©1999-2019 中国移动 版权所有 | 京ICP备05002571号公司电话 | 售: 4001-100-866 砖 3 |           |     |         | 确定                | 取消     |   |

# 步骤四: 添加设备

添加产品后,在产品列表就会出现已添加好的产品,点击产品进入产品管理界面

| $\bigcirc$ | 开发者中心 | I | 😪 产品开发     | ● 设备管理 <sup>Beta</sup> | ● 费用中  | ъò             |                       |           |                   | 🖄 🖻            |
|------------|-------|---|------------|------------------------|--------|----------------|-----------------------|-----------|-------------------|----------------|
| ŵ          | 产品概况  |   | 产品概况?      |                        |        |                |                       |           |                   |                |
| ≡          | 设备列表  |   |            |                        |        |                |                       |           |                   |                |
|            | 群組管理  |   | MQTT<br>其它 | MQTT-Test<br>其它 编辑 详情  |        | 产品ID<br>225089 | 用户ID<br><b>130678</b> | Master-AP | lkey access_key ③ | 设备接入协议<br>MQTT |
| N          | 数据流模板 |   |            |                        |        |                |                       |           |                   |                |
| ి          | 权限管理  |   |            | _                      | 当前在线设备 |                |                       |           |                   | 昨日新増触发次数       |
| <u>•</u>   | 触发器管理 |   |            | <u></u>                | 0      |                | ∕.                    | 今日新增数据量   | <u>( , )</u>      | 0              |
| -7         | 数据推送  |   | 设有         | 音接入总数(台)               | 今日新増设备 | 数              | 据点总数(条)               | 0         | 触发器触发总数(条)        | 昨日新增融发失败       |
| 88         | 应用管理  |   |            | 3                      | 0      |                | U                     |           | 0                 | 0              |
| <u>Api</u> | API调试 |   | 接入设备       | 统计                     |        |                |                       |           |                   | <b>ෆ</b><br>ද  |
|            |       |   | 2019-04-2  | 23 - 2019-04-29        |        | 每日新增           | 累积总量                  |           |                   |                |
|            |       |   | 1          |                        |        |                |                       |           |                   |                |

如上图点击左侧栏设备列表进入设备管理列表

| $\bigcirc$ | 开发者中心 | Ι | <b>\$</b> ≓ | 晶开发 🔹         | ) <sub>设备管理</sub> ( | Seta           |                             |          |                  |        |     | 🙆 🖻      |
|------------|-------|---|-------------|---------------|---------------------|----------------|-----------------------------|----------|------------------|--------|-----|----------|
| Û          | 产品概况  |   | iš          | <b>设备列表</b> ? |                     |                |                             |          |                  |        |     |          |
| ≡          | 设备列表  |   |             |               |                     |                |                             |          |                  |        |     |          |
|            | 群组管理  |   |             | 设备数量(*<br>3   | î) (7               | 在线设备数(个)<br>0  | 设备注册码 🥑<br>n9nQphY2OZEcqcJC |          | ▶ 批量导出工具         | ゆ 批量添加 | Ô   | 添加设备     |
| N          | 数据流模板 |   |             | 在线状态(全部)      | ~                   | 设备名称 > 请输入搜索内容 | Q搜索                         |          |                  |        |     |          |
| ೆ          | 权限管理  |   |             | 沿各山           | 沿各文作                |                | 沿车并亦                        | 尽后在约     | 28463            | 姆ル     |     |          |
| <u>•</u>   | 触发器管理 |   |             | KHID.         | 12.001017           |                | KEND                        | 48/41125 | 1911-9<br>1911-9 | DETE   |     |          |
| -71        | 数据推送  |   |             | 521306300     | DEV-Test3           |                | 高线                          | -        |                  | 详情     | 数据流 | 更多操作 ~   |
| 88         | 应用管理  |   |             | 521095292     | DEV-Test2           |                | 高线                          | 2019-04  | 4-29 14:09:07    | 详情     | 数据流 | 更多操作     |
| API        | API调试 |   |             | 521095012     | DEV-Test1           |                | 高线                          | 2019-04  | 4-29 16:13:22    | 详情     | 数据流 |          |
|            |       |   |             | 共3项           |                     |                |                             | 连 1 页    |                  |        |     | <u>ج</u> |
|            |       |   |             |               |                     |                |                             |          |                  |        |     |          |
|            | _     |   |             |               |                     |                |                             |          |                  |        |     |          |

### 点击如上图添加设备,并按照提示完成填写

| $\bigcirc$ | 开发者中心                                      |                  | 理 Beta         |                 |                   | 添加新设备            |                                | ×    |
|------------|--------------------------------------------|------------------|----------------|-----------------|-------------------|------------------|--------------------------------|------|
| ÷          |                                            | 设备列表?            |                |                 |                   |                  |                                |      |
| ≡          |                                            |                  |                |                 |                   | *设备名称:           | 1-64个字                         |      |
|            |                                            | 设备数量(个) ⑦<br>3   | 在线设备数(个)<br>0  | 设备注<br>n9nQphY: | 册码 ⑦<br>2OZEcqcJC | * 鉴权信息:          | 1-512个英文、数字                    | 0    |
| N          |                                            | 在线状态(全部) 🗸 🗸     | 设备名称 ∨ 清縮入搜索内容 |                 | Q.搜索              | *数据保密性:          | <ul> <li>私有 〇 公开</li> </ul>    | 0    |
| ೆ          |                                            | 设备ID 设备名利        | 5              | 设备状态            |                   | 设备描述:            | 1-512个字                        |      |
| <u>(</u>   |                                            | 521306300 DEV-Te |                |                 |                   |                  |                                |      |
| =2         | 数据推送 · · · · · · · · · · · · · · · · · · · | 521095292 DEV-Te |                |                 |                   | 设备标签:            | 1-8个字,最多5个标签 添加成               | ī签 0 |
| API        |                                            | 521095012 DEV-Te |                |                 |                   | 设备位置:            | 11, 晋度寺 🜑                      | IT   |
|            |                                            | 共3项              |                |                 | 1 > 跳至 1          |                  | 中山公园 ② 皇史宬 ③ 京<br>天安间西• ⑥ 天安门东 | 新旅大  |
|            |                                            |                  |                |                 |                   | √ 文 <sup>4</sup> | 汤加<br>朱上侍完成 查查 ◎ ◇ ×           | 取消   |

添加成功后,在设备列表会出现已经添加好的设备,添加详情进入设备设备管理界面

| Û | 产品概况  |   | 设备列表 <b> 设</b> | 备详情 [DEV-Test3] ?)     |                      |      |      |  |
|---|-------|---|----------------|------------------------|----------------------|------|------|--|
| ≡ | 设备列表  |   | 设备详情           | 数据流展示                  | 在线记录                 | 下发命令 | 相关应用 |  |
|   | 群组管理  |   |                |                        |                      |      |      |  |
|   | 数据流模板 |   | DEV-           | Test3 ast              | 编辑                   |      |      |  |
|   | 权限管理  |   | 设备Id           | 521306300 复制           |                      |      |      |  |
|   | 驗发器管理 |   | 创建时间           | 2019-04-01 09:52:39    | 复制                   |      |      |  |
|   | 数据推送  | ~ |                | DEVTest3 复制            |                      |      |      |  |
|   |       |   | 按入方式数据保密       | 、 main<br>胜 私密③        |                      |      |      |  |
|   | 应用管理  |   | API地址          | http://api.heclouds.co | om/devices/521306300 | 复制⑦  |      |  |
|   | API调试 |   | APIKey         | 添加APIKey⑦              |                      |      |      |  |
|   |       |   | 设备描述           | DEVTest3               |                      |      |      |  |
|   |       |   | 设备标签           | E 🕜                    |                      |      |      |  |
|   |       |   | 设备位置           | 1 0                    |                      |      |      |  |
|   |       |   |                |                        |                      |      |      |  |
|   |       |   |                |                        |                      |      |      |  |

产品 ID 设备 ID,鉴权信息是设备接入 oneNET 的三要素。 详细内容和步骤参考官方提供的帮助文档。

## 步骤五: 使用 DTU 上位机接入 oneNET

使用 DTU 上位机接入 oneNET 需要平台地址、端口、产品密钥、设备名、设备密钥、订 阅主题、发布主题、以及订阅和发布主题的消息等级。

- i. 设备 ID、产品 ID、鉴权信息平台生成;
- ii. 订阅主题、发布主题由用户自定义即可;订阅主题的消息等级目前支持 0、1、2;而 发布主题消息等级目前只支持 0;

| ConeNET 产品服务          | 解決方案 开发文档               | 社区 资讯 物联              | [场 生态市场      | <ul> <li>开发者中4</li> </ul> |
|-----------------------|-------------------------|-----------------------|--------------|---------------------------|
| 开发文档                  | 请输入关键词                  | 副进行搜索,如"NB-IOT"       |              | 搜索                        |
|                       | 热词搜索:                   | LwM2M MQTT 推送服务       | TCP透传 Modbus | 视频能力                      |
|                       | 平台地址列表                  |                       |              |                           |
| OneNET物联网平台<br>> 平台介绍 | 中心平台                    |                       |              |                           |
| > 入门手册                | 门户地址: open.iot.10086.cr | 1                     |              |                           |
| > 设备开发指南              | ip                      | 域名                    | 端口           | 功能                        |
| > 应用开发指南              | 183.230.40.33           | api.heclouds.com      | 80           | api                       |
| > 扩展服务                | 183.230.40.39           | jjfaedp.hedevice.com  | 876          | edp协议                     |
| ◇ 常见问题                | 183.230.40.42           | modbus.heclouds.com   | 987          | modbus协议                  |
| 平台地址列表                | 183.230.40.42           | jtext.heclouds.com    | 4362         | jtext协议                   |
| 技术类                   | 183.230.40.39           | mqtt.heclouds.com     | 6002         | mqtt协议                    |
| 商务类                   | 183.230.40.40           | nbiotacc.heclouds.com | 5683(UDP)    | nbiot接入机                  |
| OCP#                  | 183.230.40.39           | nbiotbt.heclouds.com  | 5683(UDP)    | nbiot引导机。                 |
|                       |                         |                       |              |                           |

打开配置工具,配置波特率,并进入配置模式,工作模式选择 MQTT 模式,选中 oneNET, 然后按照下图填入参数即可

iii.地址和端口: 官网查看开发文档->常见问题->平台地址,地址为 183.230.40.39,端口为: 6002 如下图:

| 型号选择 朝助                                                                                                    | E840-TTL(4G-02)                                                                                |                                                                                                    | ×                                                                                                    | < |
|----------------------------------------------------------------------------------------------------|------------------------------------------------------------------------------------------------|----------------------------------------------------------------------------------------------------|----------------------------------------------------------------------------------------------------|---|
| 进入通讯状态       保存所有参数       查询LBS信息       SIM FICCID       恢复出厂         查询Der       查询Der       查询Der       不#EBTIOT         查询Der       查询Der       查询Der       查询Der         选择工作模式       高速连传模式       高速连传模式       云平台模式       Matrix         DFM:       AT #MOTT MODE       +0k=-665501046940301         AT #MOTT MODE       +0k=-         小T #MOTT ADDRESS       +0k=-         Matrix       ····································                                                                                                    | E840-111(4G-02)<br>型号选择 帮助<br>(((・)))<br>EBYTE の<br>执行命令及提示<br>进入配置状态                          | 成都亿佰特电子科技有限公司<br>Chengdu Ebyte Electronic Technology Co.,Ltd.<br>获取当前参数 查询信号强度 查询版本 模块重启                                                                                                    | - □ ×<br>端口设置<br>端口号 COM12 → 波特室 115200 → 中文<br>校验/数据/停止 None > 8 → 1 → 关闭串口                                                                                                    |   |
| 回里云         设备ID         521095292         产品ID         225089         +0K=al6D@UMYrEb.MQTT_TES1, zWkbyfPEIIOoc68zXCsBy7YuXyFALdA9           ·         ONENET         整权信息         DEVTest2         -         -         -         -         -         -         -         -         -         -         -         -         -         -         -         -         -         -         -         -         -         -         -         -         -         -         -         -         -         -         -         -         -         -         -         -         -         -         -         -         -         -         -         -         -         -         -         -         -         -         -         -         -         -         -         -         -         -         -         -         -         -         -         -         -         -         -         -         -         -         -         -         -         -         -         -         -         -         -         -         -         -         -         -         -         -         -         -         -         -         - | <ul> <li>进入通讯状态</li> <li>查询1021</li> <li>选择工作模式</li> <li>网络透传模式</li> <li>MQTI模式相关参数</li> </ul> | 保存所有参数         查询L&S信息         SDK卡ICCID         恢复出厂           查询ors         查询内给         查询办           式         ○ 高速连传模式         ○ 云平台模式         ● MapTI模式                                                                                           | <pre>+UK=S05501146940301 AT +EBTIOT +UK=0FF AT +MQTT_ADDRESS +UK=i AT +MQTT_ADDRESS +UK=iotmasmqtt.on-shanghai.aliyunøs.com,1883 AT +MQTT_ALLAUTK</pre>                                                                                                    |   |
| 发布 topnamel 0 AT+SOCK +OK=TCPC, 116.62.42.192,8124                                                                                                    | □ 阿里云<br>✓ ONENET<br>□ 百度云                                                                     | 设备ID         521095292         产品ID         225089           塑权信息         DEVTest2             地址         183, 230, 40, 39             端口         6002         消息等级:             订阅         topname0         1            发布         topname1         0 | <pre>+OK=ai6K0MXHrEb.MQTT_TES1, zWkbyfPE1IOocG8zXCsBy7YuXyFhLdA9 AT +MQTT_SURSCRIBE_TOFIC +OK=/ai6K0MXHrEb/MQTT_TES1/user/s_r, 1 AT +MQTT_PUBLISK_TOFIC +OK=/ai6K0MXHrEb/MQTT_TES1/user/s_r, 0 AT +MSFEED +OK=OFF AT +SOCK AT +SOCK +OK=TCFC, 116. 62. 42. 192, 8124</pre>                                                                                                    |   |
| 全局参数设置       AT+SOCKI         串口波特案 115200 → 数据/按验/停止 8 → N → 1 →         串口打包长度 (字节: 20~1024)       1024         短古打包活度 (字节: 20~1024)       1024         短信标识符 EbyteSMS         Modbus RTU/Modbus TCP       Modbus ID         中田頃存者理       第空         支援Bytes:       433         東口市口時期(空使物中 Z利は有明公司低有                                                                                                    | 全局参数设置<br>串口波特率 [1152<br>串口打包长度(今<br>串口打包间隔(愛<br>□ Modbus RIV/M<br>本た什任6回知口cf+40/2             | 200 、 数据/校验/停止 8 、 N 、 1 、       字节: 20 <sup>~1</sup> 1024)     1024       短连接时间(s)     0       臺秒: 50 <sup>~2</sup> 2000)     50     短信标识符       Buddeus IID     0     串口缓存清理                                                                          | AT+SOCK1<br>+0K=0, TCPC, 116. 62. 42. 192, 31687<br>AT+SOCK2<br>+0K=0, TCPC, 116. 62. 42. 192, 31687<br>AT+SOCK3<br>▲T+SOCK3<br>▲T+SOCK3<br><b>T+SOCK3</b><br><b>T+SOCK3</b><br><b>T+S</b> |   |

保存参数,重启模块

## 步骤六: 数据传输

发布主题时候数据消息单包最大为 1024; 大于 1024 数据不安全,存在丢包。